## How to Setup How to act the Predictive Dialer as the Voice Broadcast System?

It's very simple to act the Predictive Dialer as the Voice Broadcast System.

Step 1, Disable the Call Distribution Settings as below image.

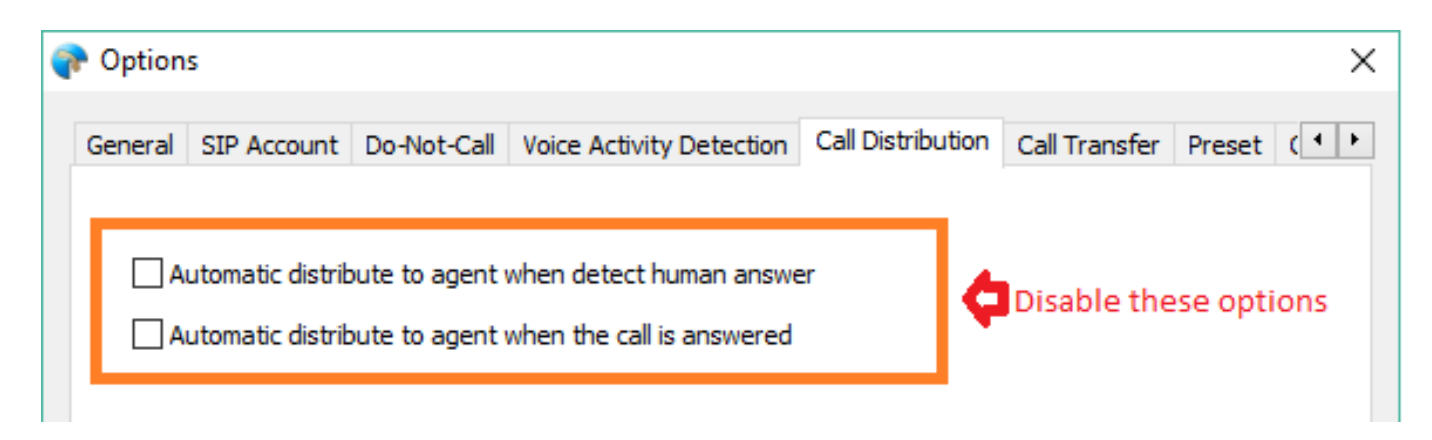

Step 2, Disable the "Transfer call to available agent if received any key" option as below image. And setup the phone number which you want to transfer call to it when callee pressed key.

| 脊 Options     |               |                |                      |        |                   |                  | ×        |
|---------------|---------------|----------------|----------------------|--------|-------------------|------------------|----------|
| General S     | IP Account    | Do-Not-Call    | Voice Activity Det   | ection | Call Distribution | Call Transfer    | Preset ( |
| 🗹 Enable      | call transfer | r              |                      |        | <b>(</b> )        | How to config it | ?        |
| <b>∠</b> If r | eceived key   | 0 ~            | transfer call to     |        |                   |                  | Add      |
| Key F         | Pressed 1     | Transfer To    |                      |        |                   |                  | Del      |
| 1             | s             | sip:Todd       |                      |        |                   |                  |          |
| 2             | 1             | 18006947466    |                      |        |                   |                  |          |
| 3             | 1             | 18775862772    |                      |        |                   |                  |          |
|               |               |                |                      |        |                   |                  |          |
|               |               |                |                      |        |                   |                  |          |
|               |               |                |                      |        |                   |                  |          |
| Tra           | nsfer call to | available agen | t if received any ke | ≘y     | _ ¢               | Disable it       |          |
| - Voico r     | aromata       |                |                      |        |                   |                  |          |

Step 3, Setup your VoIP account (We use localphone service as sample). You should setup it according to your VoIP account information.

## How to Setup

| Options                                                                                              |                                  |                          |                    |               |        | $\times$ |
|----------------------------------------------------------------------------------------------------|----------------------------------|--------------------------|--------------------|---------------|--------|----------|
| General SIP Account                                                                                  | Do-Not-Call                      | Voice Activity Detection | Call Distribution  | Call Transfer | Preset | ( • •    |
| -Account information fr                                                                              | om your SIP \                    | /oIP service provider    |                    |               |        |          |
| Display Name                                                                                         | 4472450                          |                          |                    |               |        |          |
| SIP ID/User Name                                                                                     | 4472450                          |                          |                    |               |        |          |
| Domain                                                                                               | localphone                       | e.com                    |                    | 7             |        |          |
| Authorization User                                                                                   | 4472450                          |                          |                    | 7             |        |          |
| Password                                                                                             | •••••                            | •                        |                    | 7             |        |          |
| Send outbound calls                                                                                  | via:                             |                          |                    |               |        |          |
| Proxy                                                                                                | proxy.loca                       | alphone.com              |                    |               |        |          |
| Cor<br>Ni<br>Voice Codecs<br>Available code<br>SILK/8000/3<br>G722/16000<br>G711 aLaw/<br>SILK/16000 | ecs<br>1<br>0/1<br>/8000/1<br>/1 | G711 uLa                 | odecs<br>aw/8000/1 | ×             |        |          |

Step 4, On "Voice Activity Detection" option you can setup the voice greeting file which you want to play it on the call.

## How to Setup

| General SIP Account Do-Not-Call Voice Acuvicy Detection Call Distrib                 | ution Call Ira     | nsfer Preset ( |  |  |
|--------------------------------------------------------------------------------------|--------------------|----------------|--|--|
| Enable voice activity detection                                                      | 🐼 Adjust threshold |                |  |  |
| *** When the answering machine is detected                                           |                    |                |  |  |
| Leave below message on the answering machine line after answering                    | machine greeti     | ng             |  |  |
| C:\Users\Q\Desktop\Audio\MsgToAnsweringMachine.wav                                   | Record             | Browse         |  |  |
| Hang up immediately if detect answering machine line                                 |                    |                |  |  |
| When the human is detected                                                           |                    |                |  |  |
| C:\Users\Q\Desktop\Audio\MsgToHuman.wav                                              | Record             | Browse         |  |  |
| Automatically hang up the call when above message finished playing                   | ng .               |                |  |  |
| Play greeting immediately                                                            |                    |                |  |  |
| Play below message immediately when the call is answered                             |                    |                |  |  |
| C:\Users\Q\Desktop\Audio\greetingabc.wav                                             | Record             | Browse         |  |  |
| Automatically hang up the call when above message finished playir                    | 1g                 |                |  |  |
| E General                                                                            |                    |                |  |  |
| Automatically hang up if the listener does not press a key within                    | 25 sec             | :              |  |  |
| (Notes: All voice message can only be heard at the remote party. The ca<br>message.) | ller couldn't hea  | ar the voice   |  |  |

Step 5, Import your campaign csv (comma-separated) file to Ecsow, then press "Start dialing" to start.

(Notes: Please add the country code at Ecsow menu Tools > Options > General tab if the phone number still not include the country code.) Unique solution ID: #1043 Author: eva Last update: 2017-02-02 09:56